#### User Manual for registration of U-Token

Bank has now introduced a new Application U-Token as a substitute for OTP received through SMS.

By registering in this app, both Retail and Corporate users can generate OTP on the U-token app.

This app is available in Playstore for Android users and Appstore for iOS users.

The workflow for registration in U-token app is as below:

Step 1: Login to Internet Banking

Step 2: After successful login to Internet Banking , go to General Services  $\rightarrow$  Services  $\rightarrow$  Service Request >>Other Services Click on Step 1 UToken registeration

| leSoft session expired Ø Finacle e-Banking: New Req × 📑                                                                                                    |                                     |                      |                                            |                    |
|----------------------------------------------------------------------------------------------------|-------------------------------------|----------------------|--------------------------------------------|--------------------|
| int view ravorites loois meip<br>Iracle BennleSoft Signain // ADMIN 🗿 Archer 🗿 Archer2 🗿 CORD-IIAT 🗿 FIN10 IIAT 🗿 FIN10 🗿 IRRECON 🧧                                                                                                    | NGET Refund Log in COCRM            | Retail LIAT          | • 🖾 • 🖂 🖨 • Dane • Sa                      | fety + Tools + 🙆 + |
|                                                                                                    | Hoerneiding cogin 🐷 octain          | + Service Requests   |                                            |                    |
| New Requests A                                                                                                    | lote:-Please enter at least three c | haracters for search |                                            |                    |
| Request Categories /                                                                                                    |                                     |                      |                                            |                    |
| Request Search                                                                                                    |                                     |                      | Favorites<br>Select your favorite activity |                    |
| Request Type                                                                                                    |                                     |                      | Select 👻                                   |                    |
| Operative Accounts                                                                                                    |                                     |                      | Add to Favorites                           |                    |
| Operative Accounts - Block Debit Card                                                                                                    |                                     |                      |                                            |                    |
| Operative Accounts - Green Pin Generation                                                                                                    |                                     |                      | Neuderate to                               |                    |
| Operative Accounts - Request a Demand Draft                                                                                                    |                                     |                      | Account Summany                            |                    |
| Operative Accounts - Request New Cheque Book                                                                                                    |                                     |                      | e Account Summary                          |                    |
| Step 1 UToken registeration                                                                                                    |                                     |                      |                                            |                    |
| Step 2 Enable UToken                                                                                                    |                                     |                      |                                            |                    |
| Click here for Online Locker Apply - Apply for Online Locker<br>Click here for Online Complaints Lodge - Online Complaints<br>Click here for Online Grievance Tracking - Online Grievance Tracking<br>Click here for Online Losan Apply - Apply for National Pension Scheme<br>Click here for Online Insurance Apply - Online Isuance Apply<br>Click here for Online Insurance Apply - Online Isuance Apply<br>Click here for Online Insurance Apply - Online Mutual Fund Apply |                                     |                      |                                            |                    |
|                                                                                                    |                                     |                      |                                            |                    |

#### Then click on Continue.

| Concle RecpleSch Sign-in @ ADMIN ] Archer @ Archa2 @ CORP-UAT @ FINIO UAT @ FINIO @ BRECON @ NGETRefund Log in @ OCRM @ Retail UAT                                                                                                    | pleSoft session expired I Finacle e-Banking: New Req ×<br>Edit View Favorites Tools Help               |                                                          |                                                               | Jank of more [14] O                                          | ~                                               |                  |
|----------------------------------------------------------------------------------------------------|----------------------------------------------------------------------------------------------------|----------------------------------------------------------|---------------------------------------------------------------|--------------------------------------------------------------|-------------------------------------------------|------------------|
| General Services; Service Requests > New Request         New Request         step 1: New Request Details       step 2: Preview and Confirm         Mobil Oken Registration         Customer ID: 26             Control                                         | Oracle PeopleSoft Sign-in @ ADMIN P Archer Archer2  <br>Dashboard Accounts ASBA Utility Payments Demat | CORP-UAT PIN10 UAT PIN1<br>Transactions General Services | 0 🥭 IBRECON 🥭 NGET Refund L<br>Bill Presentment Deposits Feed | og in 💿 OCRM 📄 Retail UAT<br>back Personal Security Settings | 🚹 🔻 🔝 👻 🖃 🖶 👻 Page 👻 Safe<br>Personalize Limits | ty ▼ Tools ▼ 🔞 ▼ |
| Step 1: New Request   Step 1: New Request Details   Step 2: Preview and Confirm   Step 3: Summary   * Indicates Mandatory Fields   Mobile Number:   9   Customer ID:   26                                                                                      | General Services: Services > Service Requests > New F                                                  | lequest                                                  |                                                               |                                                              |                                                 |                  |
| Step 1: New Request Details       Step 2: Preview and Confirm       Step 3: Summary       * Indicates Mandatory Fields         Mobil Token Registration                                                                                                    | New Domuset                                                                                            |                                                          |                                                               | + Service Requ                                               | lests                                           |                  |
| MobilToken Registration       Favorites         Mobile Number: 91       Email Id: das m         Customer ID: 26       Continue         Navigate to       Add to Favorites         Add to Favorites       Navigate to         Account Summary       Mavigate to | Step 1: New Request Details Step 2: P                                                                  | review and Confirm                                       | Step 3: Summary                                               | * Indicates Mandatory Fiel                                   | lds                                             |                  |
| Continue  Add to Favorites  Navigate to  Account Summary                                                                                                    | MobiToken Registration<br>Mobile Number: 91                                                            |                                                          | Email Id : das                                                | m                                                            | Favorites<br>Select your favorite activity      |                  |
| Navigate to<br>• Account Summary                                                                                                    | Customen D. Ze                                                                                         |                                                          |                                                               | Continu                                                      | Add to Favorites                                |                  |
|                                                                                                    |                                                                                                    |                                                          |                                                               |                                                              | Navigate to<br>• Account Summary                |                  |
|                                                                                                    |                                                                                                    |                                                          |                                                               |                                                              |                                                 |                  |
| //www.unionbankonline.co.in/                                                                                                    | Your current security settings put                                                                     | your computer at risk.                                   |                                                               | Fix settings fo                                              | or me Settings × AYIw3Hfi4%2                    | FCSx4 € 100% ▼   |

Otp page will appear. Users have to enter OTP as received on Mobile number. Then click on "Confirm" to complete the registration.

| racle PeopleSoft Sign-in 🕜 ADMIN 🗿 Archer 🧃                    | Archer2 🗿 CORP-UAT 🍯 FIN    | N10 UAT 🗿 FIN10 🎒 IBRECON 🗿 NGET Refi        | und Log in 🎯 OCRM 🗿 Retail UAT 🛛             | 🕯 🔻 🖾 🖷 🖛 🕶 Page 🕶 Safety 🕶                                                                                                    | Tools 🕶 🔞 |
|----------------------------------------------------------------|-----------------------------|----------------------------------------------|----------------------------------------------|----------------------------------------------------------------------------------------------------|-----------|
| New Request                                                    |                             |                                              | 🕂 Service Reque                              | sts                                                                                                    |           |
| Step 1: New Request Details                                    | Step 2: Preview and Confirm | Step 3: Summary                              |                                              |                                                                                                    |           |
| MobiToken Registration<br>Mobile Number: 91<br>Customer ID: 26 |                             | Email Id : d                                 | is m<br>sea a                                | Favorites Select your favorite activity Select Contemport Select Contemport Select C |           |
| Additional Detail                                              |                             |                                              |                                              |                                                                                                    |           |
| Enter your credentials to confirm the transaction              | Remarks                     |                                              |                                              | Navigate to     Account Summary                                                                                                    |           |
| Confirmation Details                                           |                             |                                              |                                              |                                                                                                    |           |
| One Time P                                                     | assword*:                   |                                              |                                              |                                                                                                    |           |
| Re-Generate OTP                                                | OTP has been genera         | ated and sent to your registered Mobile Numb | er with reference number 83453D Back Confirm |                                                                                                    |           |

After completion of Step1, please click on Step 2 (Enable U-Token)

|                                                                                                    | ADMIN Z Archer Archer                                                                                                    | CORP-DAT                           | FINIO |       |   |    | NGET Kerun   | a Log in 🔘    |            | Ketali UAI      | TTP TTP TTP TTP TTP TTP TTP TTP TTP TTP | M    | * 🖻       | ······································ | age 🕶 Sar | ety 🔻 100 | 15 🔻 😈 |
|----------------------------------------------------------------------------------------------------|----------------------------------------------------------------------------------------------------|------------------------------------|-------|-------|---|----|--------------|---------------|------------|-----------------|-----------------------------------------|------|-----------|----------------------------------------|-----------|-----------|--------|
| New Requests                                                                                                    |                                                                                                    |                                    |       |       |   | No | te:-Please e | enter at leas | t three cl | haracters for . | search                                  |      |           |                                        |           |           |        |
| Request Categor                                                                                                    | es                                                                                                    |                                    |       |       |   |    |              |               |            |                 |                                         | Fave | orites    |                                        |           |           |        |
|                                                                                                    |                                                                                                    |                                    |       | Searc | b |    |              |               |            |                 |                                         | Sele | ct your f | avorite ac                             | tivity    |           |        |
|                                                                                                    | Request                                                                                                    |                                    |       | Score |   |    |              |               |            |                 |                                         | Sele | ct        |                                        | •         |           |        |
| Request Type                                                                                                    | -                                                                                                    |                                    |       |       |   |    |              |               |            |                 |                                         | 合    | Add to Fa | avorites                               |           |           |        |
| Operative Accounts                                                                                                    | - Block Debit Card                                                                                                    |                                    |       |       |   |    |              |               |            |                 |                                         |      |           |                                        |           |           |        |
| Operative Accounts                                                                                                    | - Green Pin Generation                                                                                                    |                                    |       |       |   |    |              |               |            |                 |                                         | Nav  | igate to  |                                        |           |           |        |
| Operative Accounts                                                                                                    | - Request a Demand Draft                                                                                                    |                                    |       |       |   |    |              |               |            |                 |                                         | • Ac | count Su  | ummary                                 |           |           |        |
| Operative Accounts                                                                                                    | - Request New Cheque Book                                                                                                    |                                    |       |       |   |    |              |               |            |                 |                                         |      |           |                                        |           |           |        |
| Other Services                                                                                                    |                                                                                                    |                                    |       |       |   |    |              |               |            |                 |                                         |      |           |                                        |           |           |        |
| Step 1 UToken regis                                                                                                    | teration                                                                                                    |                                    |       |       |   |    |              |               |            |                 |                                         |      |           |                                        |           |           |        |
| Step 2 Enable UToke                                                                                                    | in .                                                                                                    |                                    |       |       |   |    |              |               |            |                 |                                         |      |           |                                        |           |           |        |
| Ilick here for Online Locker<br>Ilick here for Online Compl<br>Ilick here for Online Grieva<br>Ilick here for Online NPS Af<br>Ilick here for Online Loan A<br>Click here for Online Insura | Apply - Apply for Online Locker<br>aints Lodge - Online Complaints<br>nee Tracking - Online Grievance<br>apply - Apply for National Pension<br>pply - Online Loan Apply<br>nee Apply - Online Insurance App<br>Lourd Apply - Online Insurance App | Lodge<br>Tracking<br>Scheme<br>Dly |       |       |   |    |              |               |            |                 |                                         |      |           |                                        |           |           |        |

## Select YES button and click on "Continue"

| Finacle e-Banking: New Re × | ankonline.co.in/corp/l | inacle;jsessionid=0000X0IQG6tkLLNgrEQb_1ftn- | q:1c49aocrk?bwayparam=e 👻 🔒 Un | ion Bank of India [IN] 🖒 Search  | × 5 -<br>ይ- በ **                        |
|-----------------------------|------------------------|----------------------------------------------|--------------------------------|----------------------------------|-----------------------------------------|
| Edit View Favorites Tool    | ls Help                |                                              |                                |                                  | _                                       |
| PeopleSoft Sign-in Ø        | ADMIN 🥘 Archer         | 🗿 Archer2 🤌 CORP-UAT 🖉 FIN10 UAT 🤌           | FIN10 @ IBRECON @ NGET Refur   | d Log in 💿 OCRM 🕘 Retail UAT 🔹 🔹 | r 🗟 🕆 🖃 👼 🔻 Page 🕶 Safety 👻 Tools 👻 🔞 👻 |
| New Request                 |                        |                                              |                                |                                  | · · · · · · · · · · · · · · · · · · ·   |
| Step 1: New Reque           | st Details             | Step 2: Preview and Confirm                  | Step 3: Summary                | * Indicates Mandatory Fields     |                                         |
| Enable MobiToken            |                        |                                              |                                |                                  | Favorites                               |
|                             | Enable                 |                                              |                                |                                  | Select your favorite activity           |
|                             | Endoid                 |                                              |                                |                                  | Select 👻                                |
|                             |                        |                                              |                                | Continue                         | Add to Favorites                        |
|                             |                        |                                              |                                |                                  | Nusiante te                             |
|                             |                        |                                              |                                |                                  | Account Summary                         |
|                             |                        |                                              |                                |                                  |                                         |
|                             |                        |                                              |                                |                                  |                                         |
|                             |                        |                                              |                                |                                  |                                         |
|                             |                        |                                              |                                |                                  |                                         |
|                             |                        |                                              |                                |                                  |                                         |
|                             |                        |                                              |                                |                                  |                                         |
|                             |                        |                                              |                                |                                  |                                         |
|                             |                        |                                              |                                |                                  |                                         |
|                             | Your current securi    | y settings put your computer at risk.        |                                | Fix settings for me              | Settings ×                              |
|                             |                        |                                              |                                |                                  | 13:25                                   |

OTP page will appear. Users have to enter the OTP as received on their Mobile number.

Click on Confirm to enable the U-token.

| e e-Banking: New Re × 📑<br>it View Favorites Tools Help |                              |                                     |                                   |                  |                               |                 |
|---------------------------------------------------------|------------------------------|-------------------------------------|-----------------------------------|------------------|-------------------------------|-----------------|
| racle PeopleSoft Sign-in 🕜 ADMIN 🎒 Arch                 | her 🧃 Archer2 🇃 CORP-UAT 🎒 F | IN10 UAT 🗿 FIN10 🎒 IBRECON 🍓        | NGET Refund Log in 😡 OCRM 🎒       | Retail UAT 🛛 🐴 🖣 | - 🔝 👻 🖶 🕶 Page 🕶 Saf          | ety 🔻 Tools 🕶 🔞 |
|                                                         |                              |                                     | 4                                 | Service Requests |                               |                 |
| New Request                                             |                              |                                     |                                   |                  |                               |                 |
| Step 1: New Request Details                             | Step 2: Preview and Confirm  | Step 3: Summa                       | гу                                |                  |                               |                 |
| Enable MobiToken                                        |                              |                                     |                                   |                  | Favorites                     |                 |
| Enable Mobitoken: Yes                                   | 5                            |                                     |                                   |                  | Select your favorite activity |                 |
|                                                         |                              |                                     |                                   |                  | Select 👻                      |                 |
| Additional Detail                                       |                              |                                     |                                   |                  | Add to Favorites              |                 |
|                                                         | Remarks                      |                                     |                                   |                  | Navigate to                   |                 |
| Enter your condentials to confirm the transpo           | tion                         |                                     |                                   |                  | Account Summary               |                 |
| Confirmation Details                                    | aon                          |                                     |                                   |                  |                               |                 |
| Commation Details                                       |                              |                                     |                                   |                  |                               |                 |
| One                                                     | Time Password*:              |                                     |                                   |                  |                               |                 |
|                                                         | OTP has been gene            | rated and sent to your registered M | bile Number with reference number | 6A9745           |                               |                 |
| Re-Generate OTP                                         |                              |                                     |                                   |                  |                               |                 |
|                                                         |                              |                                     | B                                 | ck Confirm       |                               |                 |
|                                                         |                              |                                     |                                   |                  |                               |                 |
|                                                         |                              |                                     | Γ                                 |                  |                               |                 |

**Message will be displayed-:** "UToken has been successfully Enabled, kindly download U-Token mobile application from Google Play Store / Apple App Store and Complete the Registration."

| の Finacle e-Banking: New Re × の Union Bank of India - User × +                                                                                          |                               |
|----------------------------------------------------------------------------------------------------|-------------------------------|
| → 🖬 〉 🔒 https://www.unionbankonline.co.in/corp/Finaclejjsessionid=0000g6tFSkL8Kl0P1oCcEmdSOw1• 💌 C ] 🔯 ▼ Goog/e                                         | ▶ ☆ 自 ♣ 斋 ☰                   |
| New Request                                                                                                    |                               |
| Cr04/90J Your Request is submitted successfully. Reference ID is 501193024      Step 1: New Request Details Step 2: Preview and Confirm Step 3: Summary |                               |
| Enable MobiToken                                                                                                    | Favorites                     |
| Enable Mobitoken: Yes                                                                                                    | Select your favorite activity |
| Note:-UToken has been successfully Enabled,<br>kindly download U-Token mobile application                                                               | Add to Favorites              |
| Complete the Registration.                                                                                                    | Navigate to                   |
|                                                                                                    | - Account summary             |
|                                                                                                    |                               |
|                                                                                                    |                               |
|                                                                                                    |                               |
|                                                                                                    |                               |
|                                                                                                    |                               |
|                                                                                                    |                               |
|                                                                                                    |                               |
|                                                                                                    |                               |
|                                                                                                    |                               |
| ) 🚞 💿 📵 🎯 🏶 🧳 🔼 📧 🎇                                                                                                    | - 🔀 😿 🏷 📞 14:36               |

After enabling U-Token, visit Playstore/Appstore to download and install the U-Token app.After installation U-Token app, users have to register in U-token App.

| 🖾 Screenshot_20210101-145414 - Windows Photo Viewer | /                                                                                                    |                      |
|-----------------------------------------------------|----------------------------------------------------------------------------------------------------|----------------------|
| File 🔻 Print 🔻 E-mail 🛛 Burn 👻 Open 💌               |                                                                                                    | 0                    |
|                                                     | Enter your User ID in Upper Case<br>Enter your user ID in Upper Case<br>Enter your six digit mPIN<br>Enter your six digit mPIN<br>Enter your six digit mPIN<br>Enter your six digit mPIN                                                                                                    |                      |
|                                                     | Registration steps         1) Login to your Union Bank of India Internet Banking portal<br>and Register (Mobbi Token service under "General Services -><br>Bervice request -> Other Bervice".         2) Complete the registration process by clicking the "Register<br>Heer" link given above.il         3) Login taing your Retail/Comparise Banking User ID and<br>InfPN and statt using mobile tokens for authorising your<br>Internet Banking Transactions. |                      |
|                                                     |                                                                                                    |                      |
| ٩                                                   |                                                                                                    |                      |
|                                                     | - 21                                                                                                    | 15:05<br>101-01-2021 |

Enter user ID for Retail user and CORPORATEID.USER ID for Corporate user , Select Channel Type, Enter a new 6 digit MPIN(remember for future use) and click on submit.

| 🖃 Screenshot_20210101-145430 - Windows Photo Viewer                                                                                                    |                    |
|----------------------------------------------------------------------------------------------------|--------------------|
| File ▼ Print ▼ E-mail Burn ▼ Open ▼                                                                                                    | •                  |
|                                                                                                    |                    |
| यूनियन बैंक 🕖 Union Bank                                                                                                    |                    |
| WE WITH THE ADDRESS ADDRESS ADDRES |                    |
| Registration                                                                                                    |                    |
| Personal Details                                                                                                    |                    |
| Enter your User ID in Upper Case                                                                                                    |                    |
| Channel Type                                                                                                    |                    |
| Enter your six digit mPIN*                                                                                                    |                    |
| Re-enter Six digit mPIN*                                                                                                    |                    |
| SUBMIT                                                                                                    |                    |
| Already Registered? Login here                                                                                                    |                    |
|                                                                                                    |                    |
|                                                                                                    |                    |
|                                                                                                    |                    |
|                                                                                                    |                    |
|                                                                                                    |                    |
| 😌 🚞 🝳 🎒 🥥 🔼 🔄 😪 🔹 🔹                                                                                                    | 15:06<br>1-01-2021 |

## Enter SMS OTP received on MOBILE number

| Screenshot_20210101-145503 - Windows Photo Viewer |                                                                                   |                                    |
|---------------------------------------------------|-----------------------------------------------------------------------------------|------------------------------------|
| File 🔻 Print 👻 E-mail Burn 👻 Open 👻               |                                                                                   | •                                  |
| File ♥ Print ♥ E-mail Burn ♥ Open ♥               | र्मुलियन सेंक O Union Bank<br>water and a series<br>अपरारं कि स्वार्थनेकाल<br>OTP | w.                                 |
|                                                   | Please Enter OTP                                                                  |                                    |
|                                                   | Already have an account?                                                          |                                    |
| •                                                 |                                                                                   |                                    |
|                                                   | 🧠 🔼 🖭 🔛                                                                           | ▲ 21 15:08 ▲ 21 15:08 ■ 01-01-2021 |

After completing above steps, User can do any kind of transactions using the transaction password and OTP generated through the U-token app

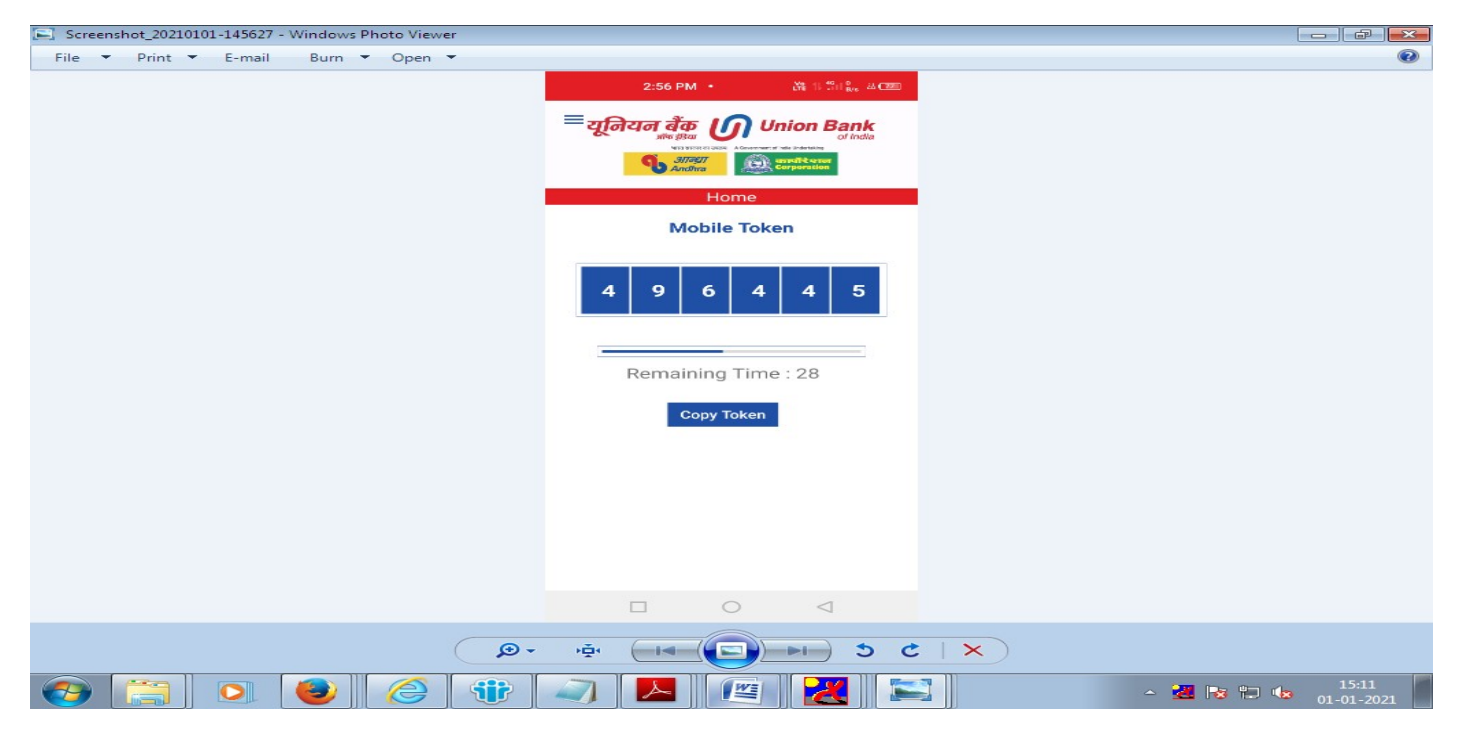

OTP will be changed every 60 seconds, which can be used to login/ transact both.

For disabling U-Token use

# Login to Internet Banking General Services>>Service Request >>Other Services>>Step2>>Select "No">> Click on "Continue"

| の Finacle e-Banking: New Re × の Union Bank of India - User × +                                                      |                        |            |             |                   |
|----------------------------------------------------------------------------------------------------|------------------------|------------|-------------|-------------------|
| 🗲 🗮 🔪 🖀 https://www.unionbankonline.co.in/corp/Finacle;jsessionid=0000JuqaxDSW8cPLEqHeGg9rcL5:J 🔻 C 🛛 🚷 🕶 Google    | P 🕁                    | Ê          | +           | ⋒                 |
| 🧟 Most Visited 📋 Getting Started 🖳 Oracle PeopleSoft Sign 📋 Suggested Sites 🛄 Web Slice Gallery                     |                        |            |             |                   |
| यूनियन बैंक 🕖 Union Bank                                                                                            |                        |            |             | Â                 |
| Welcome Mr.                                                                                                    | K.VITTAL STAFF -       | Ø          | ~   1       | Logout            |
| Dashboard Accounts ASBA Utility Payments Demat Transactions General Services Bill Presentment Deposits Feedback Per | sonal Security Setting | s Pers     | sonalize I  | Lim >             |
| General Services; Services > Service Requests > New Request                                                         |                        |            |             |                   |
| Service Requests                                                                                                    |                        |            |             |                   |
| New Request                                                                                                    |                        |            |             | =                 |
| Step 1: New Request Details Step 2: Preview and Confirm Step 3: Summary                                             |                        |            |             | -                 |
| Enable MobiToken                                                                                                    | Favorites              |            |             |                   |
| Enable MobiToken* 🕐 Yes 🝙 No                                                                                        | Select your favor      | ite activi | ту          |                   |
|                                                                                                    | Select                 | -          |             |                   |
| Continue                                                                                                    | Add to Favor           | ites       |             |                   |
|                                                                                                    | Navigate to            |            |             |                   |
|                                                                                                    | - Account Somm         | ary        |             |                   |
|                                                                                                    |                        |            |             |                   |
|                                                                                                    |                        |            |             |                   |
|                                                                                                    |                        |            |             |                   |
|                                                                                                    |                        |            |             |                   |
|                                                                                                    |                        |            |             | -                 |
| 🚱 🥞 🖸 🍪 🥝 🏶 🥥 🔼 🖉 🔣                                                                                                 | - 🛃 🖪                  | s 🐑 🛛      | <b>b</b> 01 | 15:01<br>-01-2021 |